# Northwestern | STUDENT AFFAIRS AccessibleNU

Reviewing and Approving Exam Appointment Requests in the ANU Faculty Portal

#### Notes:

- This guide shows how to provide instructor approval or request rescheduling for student exam appointments that will take place at Testing Services using the ANU Faculty Portal.
- The "Approval Method" indicated on your Testing Services Proctoring Agreement impacts how many student exam appointment requests require Instructor Approval. <u>See Approval Method Notes below.</u>
- The <u>"Completing a Testing Services Proctoring Agreement" guide</u> shows the steps to complete a Testing Services Proctoring Agreement if you have not already done so.
- 1. Sign in to the ANU Faculty Portal and click the "Continue to View Student Accommodations" button.
- The ANU Faculty Portal can be accessed from the <u>AccessibleNU homepage</u>.
- 2. Click "Alternative Testing" in the "Home" box on the left side of the page.

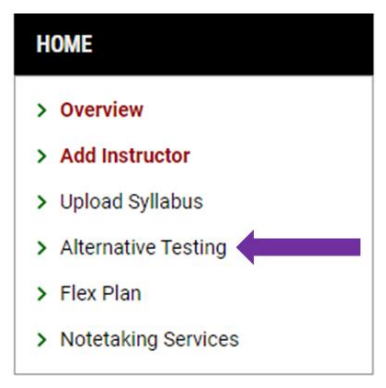

- 3. Scroll down to the "Upcoming Exams" section of the Alternative Testing module. Each student exam appointment request will be shown in this list with the "Status" of their request.
- <u>See Exam Status Notes below</u> for a description of each status.

| UPCOMING EXAMS |             |  |
|----------------|-------------|--|
| •              |             |  |
|                | Status      |  |
|                | Processing  |  |
|                | View File 🗸 |  |

### Northwestern | STUDENT AFFAIRS

AccessibleNU

4. Click "Instructor Approval Required" to review any exam appointment that does not match your Testing Services Proctoring Agreement.

| Instructor Approval Required |     |
|------------------------------|-----|
|                              |     |
| S                            | s ~ |

- 5. You will see the date and time the student has requested to take the exam in the "Exam Information" box.
- 6. If you approve the student to take the exam as requested, click "Approve Request."
- The exam status will move to "Processing," and Testing Services Staff will review and finalize the appointment.

| Course | e.                                               |
|--------|--------------------------------------------------|
| GE     | RMAN 272-0.001 - LUTHER AND THE WEST (CRN: 28265 |
| Studen | t:                                               |
| Wi     | illy TEST                                        |
| Date:  |                                                  |
| Th     | ursday, July 04, 2024                            |
| Time:  |                                                  |
|        | :00 AM                                           |

- 7. If you do not approve the student to take the exam as requested:
- Choose a "Reason for Rescheduling" in the "Rescheduling Information" box.
- Add an "Additional Note" about when the test should take place.
- Click "Submit Request."
- The exam status will move to "Rescheduling Requested."
- Testing Services will use your notes to work with the student to reschedule the exam for an appropriate date and time.

| FORM SUBMISSION                          |
|------------------------------------------|
| SUBMIT REQUEST > BACK TO PREVIOUS PAGE > |
|                                          |

## Northwestern | STUDENT AFFAIRS

AccessibleNU

### Exam Status Notes:

• You may see one of 4 statuses linked to each exam appointment request.

| Status                       | Definition                            | Follow Up                             |
|------------------------------|---------------------------------------|---------------------------------------|
| Approved                     | The exam appointment has been         | None.                                 |
|                              | finalized by Testing Services Staff.  |                                       |
| Processing                   | The exam appointment matches the      | Testing Services will review and      |
|                              | Testing Services Proctoring           | finalize the appointment.             |
|                              | Agreement or has received Instructor  | No instructor action needed.          |
|                              | Approval.                             |                                       |
| Rescheduling Requested       | The instructor has indicated that the | Testing Services will contact the     |
|                              | exam appointment is not allowable.    | student (and instructor as needed) to |
|                              |                                       | reschedule and approve the exam       |
|                              |                                       | appointment.                          |
| Instructor Approval Required | The exam request does not match       | Instructor needs to review and        |
|                              | the Testing Services Proctoring       | approve or request rescheduling for   |
|                              | Agreement                             | the appointment.                      |
|                              |                                       | See steps 4-7.                        |

### **Approval Method Notes**

- The ANU Faculty Portal now includes an additional level of instructor approval for all exam appointments based on the flexibility with which you allow students to schedule exams.
- The "Approval Method" dropdown menu allows instructors to decide their level of involvement in approving student exam appointment requests.
  - Choose "Approve if Scheduled on the Specified Date and Time" if you would like to receive an email and request for approval if a student appointment is requested for a date and time that do not exactly match your Proctoring Agreement.
  - Choose "Approve if Scheduled on the Specified Date" if you would like to receive an email request for approval if the student appointment is requested for a different date than specified in your Proctoring Agreement.
  - Choose "Approve if Scheduled on Any Date" if you would not like to receive any approval request emails for student exam appointments.
- In all cases, Testing Services Staff will ensure that student exam appointment requests align to your Proctoring Agreement and Testing Services' proctoring hours and available seating.
- Please include notes about scheduling flexibility and considerations in the "Additional Notes for Staff" box to allow Testing Services to approve exam appointments on your behalf.

Please email <u>testing@northwestern.edu</u> for assistance or with any questions regarding Testing Services Exam Appointment Approval in the ANU Faculty Portal.